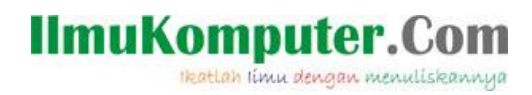

## Setting Virtual Box sebagai Mesin Virtual Windows 7

#### Muhammad Luthfi Baihaqi

baihaqimail@gmail.com http://stadionilmu.blogspot.com

#### Lisensi Dokumen:

Copyright © 2003-2007 IlmuKomputer.Com

Seluruh dokumen di IlmuKomputer.Com dapat digunakan, dimodifikasi dan disebarkan secara bebas untuk tujuan bukan komersial (nonprofit), dengan syarat tidak menghapus atau merubah atribut penulis dan pernyataan copyright yang disertakan dalam setiap dokumen. Tidak diperbolehkan melakukan penulisan ulang, kecuali mendapatkan ijin terlebih dahulu dari IlmuKomputer.Com.

Berikut akan saya jelaskan untuk mensetting mesin virtual box untuk diinstal windows 7

1. Jalankan virtual box lalu pilih new

| Oracle VM VirtualBox Manager<br>File Machine Help | r                                                                                                    |           |
|---------------------------------------------------|----------------------------------------------------------------------------------------------------|-----------|
| New Settings Start Discard                        | d Details                                                                                                    | Snapshots |
| Create New Virtual Machine                        | Velcome to the New Virtual Machine Wizard!  is wizard will guide you through the steps that are necessary to create a new virtual achine for VirtualBox.  se the Next button to go to the next page of the wizard and the Back button to return to previous page. You can also press Cancel If you want to cancel the execution of this zard.  suble |           |
|                                                   | < Back Next > Cancel                                                                                                    |           |
|                                                   | Host Driver: Windows DirectSound<br>Controller: ICH AC97                                                                                                    |           |

2. Pada jendela Create New Virtual Machine pilih next

| 🧊 Create New Virtual Mac | hine 🏾 🖓 💌                                                                                                    |
|--------------------------|----------------------------------------------------------------------------------------------------|
|                          | VM Name and OS Type                                                                                                    |
|                          | Enter a name for the new virtual machine and select the type of the guest operating system you plan to install onto the virtual machine.                                  |
|                          | The name of the virtual machine usually indicates its software and hardware configuration. It will be used by all VirtualBox components to identify your virtual machine. |
|                          | Windows 7                                                                                                    |
|                          | OS Type                                                                                                    |
|                          | Operating System: Microsoft Windows                                                                                                    |
|                          | Version: Windows 7                                                                                                    |
|                          |                                                                                                    |
|                          | < Back Next > Cancel                                                                                                    |

3. Pada jendela VM name and OS type beri nama "Windows 7" Operating system "Microsoft Windows" dan Version "Windows 7"

Ikatlah limu dengan menuliskannya

| 🥡 Create New Virtual Mac | hine                                                                                      | ? <mark>- ×</mark> |
|--------------------------|-------------------------------------------------------------------------------------------|--------------------|
|                          | Memory                                                                                    |                    |
|                          | Select the amount of base memory (RAM) in megabytes to be allocated to the vi<br>machine. | irtual             |
|                          | The recommended base memory size is 512 MB.                                               |                    |
|                          | Base Memory Size                                                                          |                    |
| K                        | Ţ <u>,,,,,,</u>                                                                           | 512 MB             |
|                          | 4 MB 2048 MB                                                                              |                    |
|                          |                                                                                           |                    |
|                          | < Back Next >                                                                             | Cancel             |

- 4. Pada jendela memory tentukan besar memory RAM yang akan dipakai, disarankan jangan sampai melewati batas warna hijau, next
- 5. Pada jendela Virtual harddisk pilih create new harddisk kemudian next
- 6. Kemudian next lagi

| 🧊 Create New Virtual Disk | ? <mark>*</mark>                                                                                                    |
|---------------------------|----------------------------------------------------------------------------------------------------|
|                           | Hard Disk Storage Type                                                                                                    |
|                           | Select the type of virtual hard disk you want to create.                                                                                                    |
|                           | A <b>dynamically expanding storage</b> initially occupies a very small amount of space on your physical hard disk. It will grow dynamically (up to the size specified) as the Guest OS claims disk space.                                                                        |
|                           | A <b>fixed-size storage</b> does not grow. It is stored in a file of approximately the same size<br>as the size of the virtual hard disk. The creation of a fixed-size storage may take a long time<br>depending on the storage size and the write performance of your harddisk. |
|                           | - Storage Type                                                                                                    |
|                           | Oynamically expanding storage                                                                                                    |
|                           | Fixed-size storage                                                                                                    |
|                           |                                                                                                    |
|                           | < Back Next > Cancel                                                                                                    |

7. Pada jendela Hard disk storage type pilih sesuai default diatas kemudian next

Ikatlah limu dengan menuliskannya

| 🮯 Create New Virtual Disk | 2                                                                                                    |
|---------------------------|----------------------------------------------------------------------------------------------------|
|                           | Virtual Disk Location and Size         Press the Select button to select the location of a file to store the hard disk data or type a file name in the entry field.         Location         Windows 7         Select the size of the virtual hard disk in megabytes. This size will be reported to the Guest OS as the maximum size of this hard disk.         Size         4.00 MB |
|                           | < Back Next > Cancel                                                                                                    |

8. Pada jendela Virtual Disk Location and size anda dapat menentukan dimana mesin virtual ini disimpan dan anda dapat menentukan besar kapasitas harddisk yang akan dipakai, kalo sudah pasti pilih next

|  | Summary                                                                                                    |
|--|----------------------------------------------------------------------------------------------------|
|  | You are going to create a new virtual hard disk with the following parameters:                                                                |
|  | Type: Dynamically expanding storage<br>Location: C:\Users\baihaqiswing\VirtualBox VMs\Windows 7\Windows 7.vdi<br>Size: 4.96 GB (5323698176 B) |
|  | If the above settings are correct, press the <b>Finish</b> button. Once you press it, a new hard disk will be created.                        |
|  | < Back Finish Cancel                                                                                                    |

9. Pada jendela summary akan ditampilkan mesin yang sudah anda buat, pilih finish

Ikatlah limu dengan menuliskannya

| 🜍 Oracle VM VirtualBox Manager<br>File Machine Help          |                                                                                                    |
|--------------------------------------------------------------|----------------------------------------------------------------------------------------------------|
| New Settings Start Discard                                   | 😫 Details 🛛 🙆 Snapshots                                                                                                    |
| mikrotik         Saved         Windows 7         Powered Off | Contractions of the second second sec |
|                                                              |                                                                                                    |
|                                                              | Host Driver: Windows DirectSound<br>Controller: Intel HD Audio                                                                                                    |

10. System vitual anda sudah siap diinstal, masukkan DVD kemudian pilih start

Semoga artikel ini bermanfaat bagi anda. Terimakasih.

#### **Biografi Penulis**

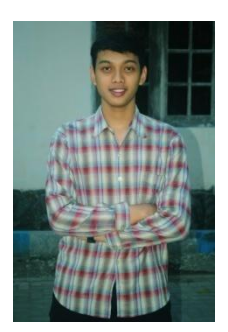

Muhammad Luthfi Baihaqi. Mahasiswa aktif Politeknik Negeri Semarang

jurusan Teknik Elektro prodi Teknik Telekomunikasi. Silahkan berkunjung ke

blog saya http://stadionilmu.blogspot.com